# Setting Up Speed Dials and Call Forwarding Using the Cisco Self Care Portal

## Contents

| Logging In to the Cisco Self Care Portal                            | 3  |
|---------------------------------------------------------------------|----|
| Configuring Speed Dials                                             | 8  |
| Using the Speed dial on your phone                                  | 13 |
| Configuring Call Forwarding using the Self Care Portal              | 14 |
| Appendix A, Resolving the certificate error in Firefox              | 20 |
| Appendix B: Resolving the certificate error in Internet Explorer 10 | 24 |
| Appendix C: Resolving the Certificate Error in Google Chrome        | 26 |

## Logging In to the Cisco Self Care Portal

Point your browser to <u>https://ciscovoip/ucmuser</u> (users on the NIAID network will need to use the full domain name: <u>https://ciscovoip.ncifcrf.gov/ucmuser</u>)

You may receive a security alert because the security certificate we are currently using is "self-signed" as depicted below for 3 popular browsers (Firefox, Internet Explorer, and Chrome.) If you receive one of these error screens the appendices at the end of this document details the process to accept the "self-signed" certificate that the VoIP server is currently using.

| <u>File E</u> dit <u>V</u> iew | History Bookmarks Tools Help                                                                                                    |
|--------------------------------|----------------------------------------------------------------------------------------------------|
| 🚺 Untruste                     | d Connection × +                                                                                                    |
| + M https:/                    | //ciscovoip/ucmuser/ 🗸 C 🔍 Search                                                                                                    |
| Most Visited                   | 🧈 Unanet Timekeeping 🚳 Insite 📙 UC 블 Project SharePoints 블 NTG Tools 블 Reference Items 🛛 »                                                                                                |
|                                |                                                                                                    |
|                                |                                                                                                    |
|                                |                                                                                                    |
|                                | This Connection is Untrusted                                                                                                    |
|                                | You have asked Firefox to connect securely to <b>ciscovoip</b> , but we can't confirm that your connection is secure.                                                                     |
|                                | Normally, when you try to connect securely, sites will present trusted identification to prove that<br>you are going to the right place. However, this site's identity can't be verified. |
|                                | What Should I Do?                                                                                                    |
|                                | If you usually connect to this site without problems, this error could mean that someone is trying to impersonate the site, and you shouldn't continue.                                   |
|                                | Get me out of here!                                                                                                    |
|                                | Tochnical Details                                                                                                    |
|                                |                                                                                                    |
|                                | I Understand the Risks                                                                                                    |
|                                |                                                                                                    |
|                                |                                                                                                    |
|                                |                                                                                                    |
|                                |                                                                                                    |
|                                |                                                                                                    |
|                                |                                                                                                    |

| $\mathbf{E}$ | Artps://ciscovoip/ucmuser                                                                                                    | 슈 ☆ <sup>69</sup> |
|--------------|----------------------------------------------------------------------------------------------------|-------------------|
| 8            | There is a problem with this website's security certificate.                                                                                                    |                   |
|              | The security certificate presented by this website was not issued by a trusted certificate authority.<br>The security certificate presented by this website was issued for a different website's address. |                   |
|              | Security certificate problems may indicate an attempt to fool you or intercept any data you send to the server.                                                                                           |                   |
|              | We recommend that you close this webpage and do not continue to this website.                                                                                                    |                   |
|              | Click here to close this webpage.                                                                                                    |                   |
|              | Sontinue to this website (not recommended).                                                                                                    |                   |
|              |                                                                                                    |                   |
|              |                                                                                                    |                   |
|              |                                                                                                    |                   |
|              |                                                                                                    |                   |
|              |                                                                                                    |                   |
|              |                                                                                                    |                   |
|              |                                                                                                    |                   |
|              |                                                                                                    |                   |
|              |                                                                                                    |                   |

|                                                                                                 | • X |
|-------------------------------------------------------------------------------------------------|-----|
| Privacy error ×                                                                                 |     |
| ← → C ( kbttps://ciscovoip/ucmuser                                                              | ☆ 〓 |
| Apps For que ccess, place your bookmarks here on the bookmarks bar. <u>Import bookmarks now</u> |     |
| Google Chrome isn't your default browser. 😵 Set as default Don't ask again                      | ×   |
|                                                                                                 |     |
|                                                                                                 |     |
|                                                                                                 |     |
| $\mathbf{O}$                                                                                    |     |
|                                                                                                 |     |
|                                                                                                 |     |
|                                                                                                 |     |
| Your connection is not private                                                                  |     |
| Attackers might be trying to steal your information from <b>ciscovoip</b> (for example,         |     |
| passwords, messages, or credit cards).                                                          |     |
|                                                                                                 |     |
| Advanced Back to safety                                                                         |     |
| Dack to salely                                                                                  |     |
| NET::ERR_CERT_AUTHORITY_INVALID                                                                 |     |
|                                                                                                 |     |
|                                                                                                 |     |
|                                                                                                 |     |

Once you have resolved any certificate issues with the site you should see the webpage pictured below.

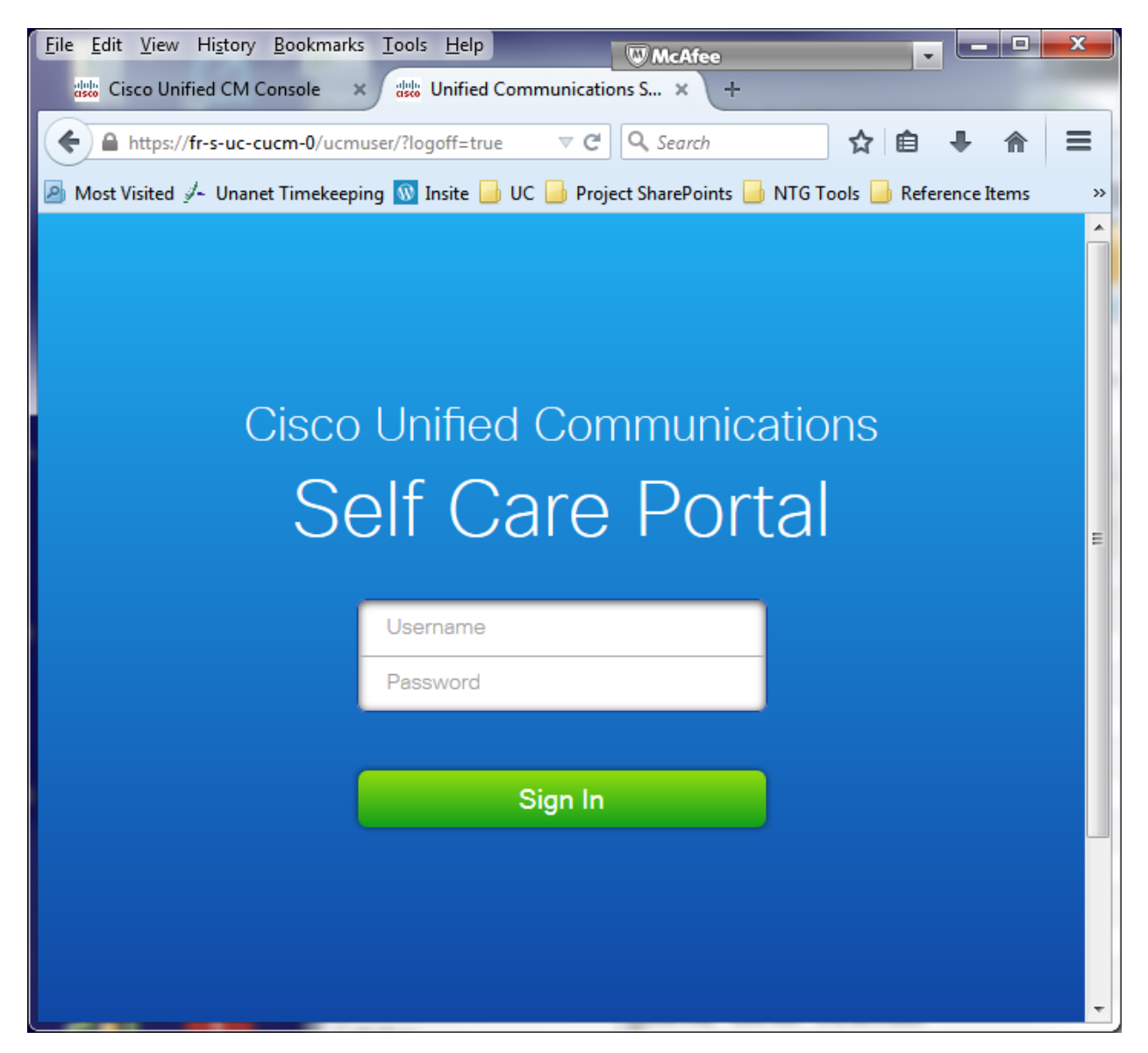

Enter your Active Directory username and password and click sign in

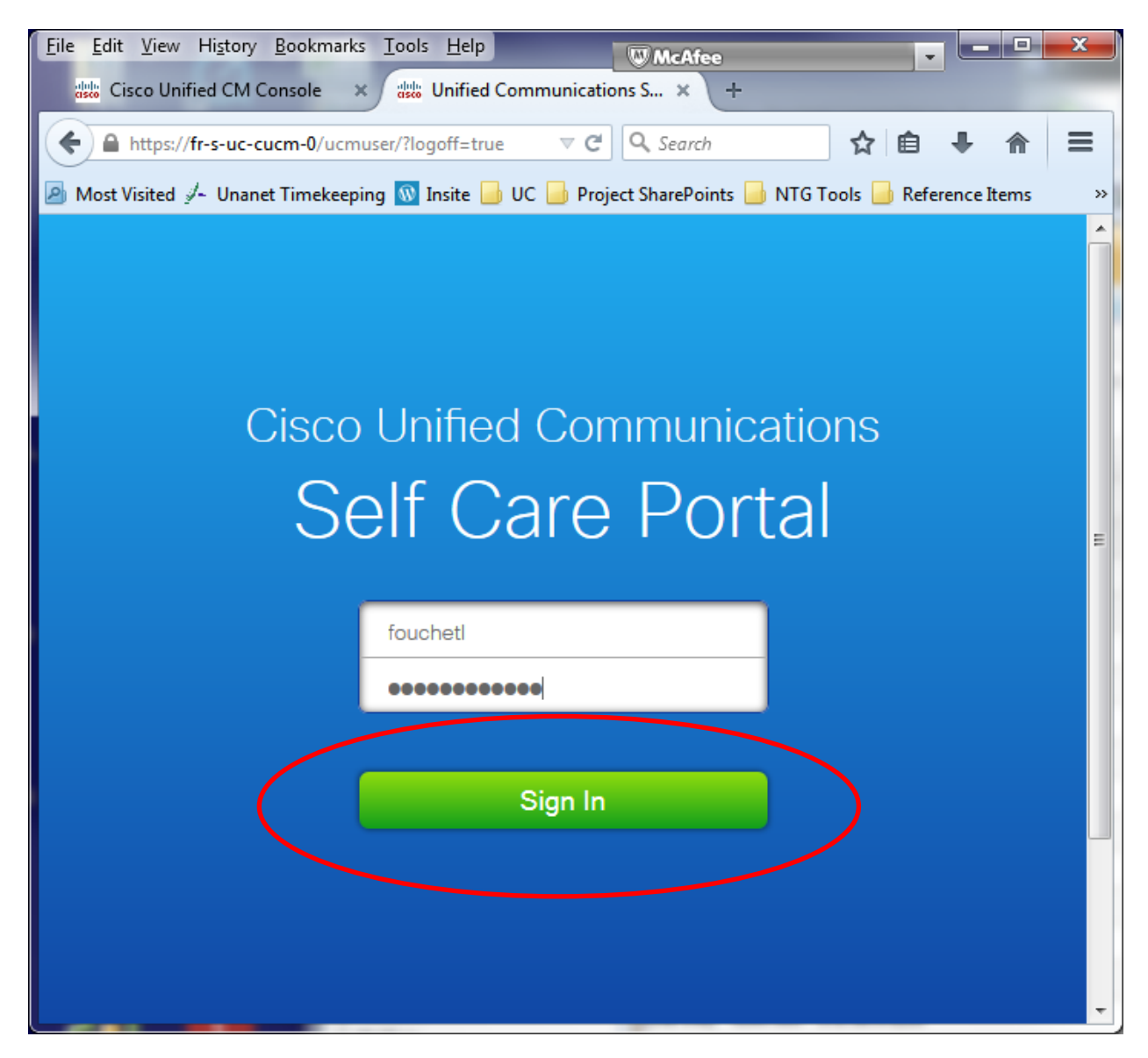

# **Configuring Speed Dials**

Click the phone you want to configure speed dials on (you may only have one phone listed, however if you have multiple offices there may be multiple phones listed) and then click on Settings

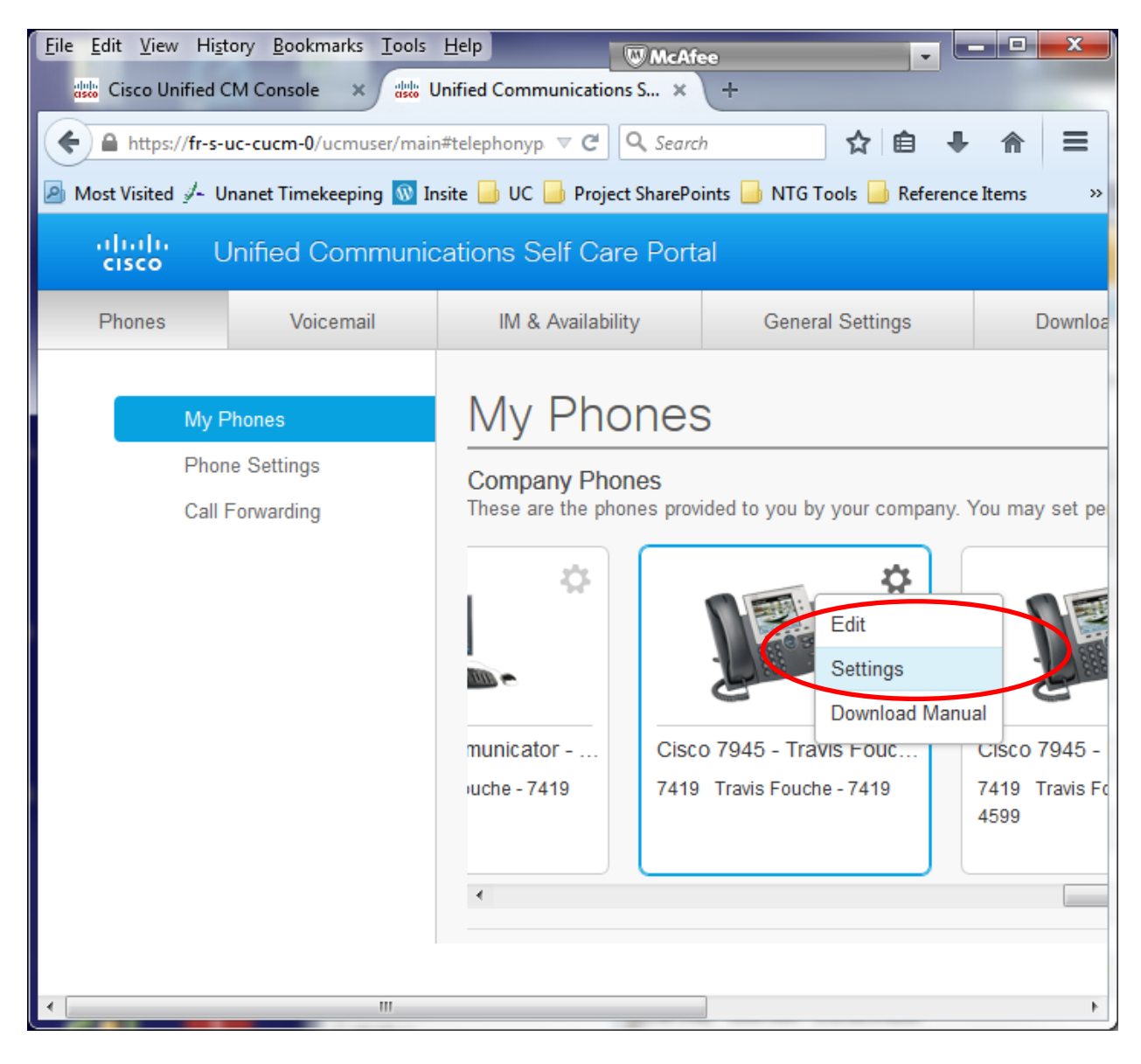

Click the "Speed Dial Numbers" line to access the Speed Dials

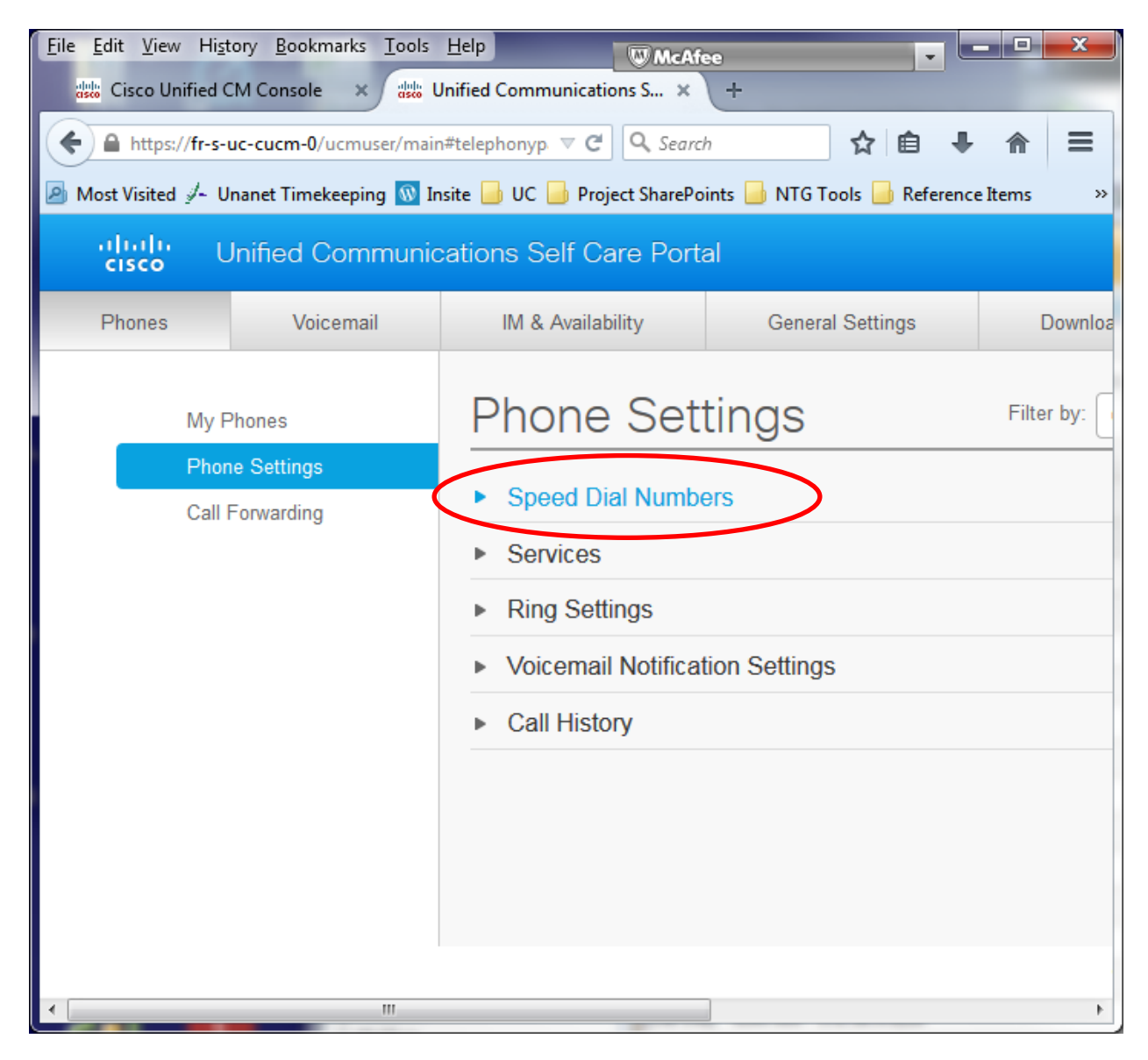

## Click the "Add New Speed Dial" link

| Eile Edit View History Bookmarks Tools Help       McAfee         Image: Cisco Unified CM Console       X         Image: Cisco Unified CM Console       X         Image: |                                                                                                    |                                                                                                    |                                   |                        |                                    |                      |
|----------------------------------------------------------------------------------------------------|----------------------------------------------------------------------------------------------------|----------------------------------------------------------------------------------------------------|-----------------------------------|------------------------|------------------------------------|----------------------|
| https://fr-s-uc-cucm-0/ucm                                                                                                    | 🗲 🖻 https://fr-s-uc-cucm-0/ucmuser/main#telephonypage 🔍 C 🔍 fort detrick 🔶 🔂 🖨 🖡 🚍                                                                                                    |                                                                                                    |                                   |                        |                                    |                      |
| Most Visited<br>/~ Unanet Timekeep                                                                                                    | oing 🔞 Insite                                                                                                    | e 📙 UC 🔒 Project ShareP                                                                                                    | oints 📙 NTG Tools 📙 Referen       | ce Items 📄 NIH IT Serv | rice Desk 💈 NCI at Frederick: Phon |                      |
| ululu Unified Con                                                                                                    | uli uli Unified Communications Self Care Portal ورود ومعنا والمعنان والمعنان والمع |                                                                                                    |                                   |                        |                                    | fouchetl 🔻           |
| Phones Voicem                                                                                                    | ail                                                                                                    | IM & Availability General Settings Downloads About                                                                                                    |                                   |                        |                                    | About Help           |
| My Phones                                                                                                    |                                                                                                    | Phone Set                                                                                                    | tings                             | Filter by:             | Cisco 7945 - Travis Fouche - 7419  | (7945 Phone) 🔻       |
| Phone Settings                                                                                                    |                                                                                                    |                                                                                                    | 6                                 |                        |                                    |                      |
| Call Forwarding                                                                                                    |                                                                                                    | <ul> <li>Speed Dial Numbers          <u>Add New Speed Dial</u>         Speed dial lists may be different for your phones. To link your phones and make these settings the same, click this         button.</li> </ul> |                                   |                        |                                    | lick this            |
|                                                                                                    |                                                                                                    | Cisco 8945 - Travis Fouche - Test 8945 🦉 Cisco 7925 - Travis Fouche (former Derek T) - 7419                                                                                                    |                                   |                        |                                    |                      |
|                                                                                                    |                                                                                                    | Cisco 9971 -                                                                                                    | Travis Fouche - Test 9971 Phone   | e x7419                |                                    |                      |
|                                                                                                    |                                                                                                    | Cisco IP Con                                                                                                    | nmunicator - Travis Fouche - IP C | Communicator           |                                    |                      |
|                                                                                                    |                                                                                                    | Cisco 7945 -                                                                                                    | Travis Fouche - 7419 (7945 Pho    | ne) Cisco 7            | 945 - FD-ISP-NTG-Travis Fouche     |                      |
|                                                                                                    |                                                                                                    | Cisco 7965 - Travis Fouche - 7419                                                                                                    |                                   |                        |                                    |                      |
|                                                                                                    |                                                                                                    | Dial                                                                                                    | Label                             | N                      | umber                              |                      |
|                                                                                                    |                                                                                                    | 1                                                                                                    | Travis Desk Phone                 | 93                     | 3018467419                         | / ×                  |
|                                                                                                    |                                                                                                    |                                                                                                    |                                   |                        | ©2009-2013 Cisco Systems, Inc.     | All rights reserved. |

In the box that pops up enter the number to dial (including a 9 for outside numbers), a label (description) for the number, and the speed dial number that you will use to access this number, and then click save.

| Eile Edit View Higtory Bookmarks Tools Help                                                                                                    |                     |                                                    |                           |                                            |  |
|----------------------------------------------------------------------------------------------------|---------------------|----------------------------------------------------|---------------------------|--------------------------------------------|--|
| Cisco Unified CM Console       ×       +            ←                                                                                                    |                     |                                                    |                           |                                            |  |
| uluilu Unified Communications Self Care Portal ومعدمة المعادية ومعدمة المعادية ومعدمة المعادية ومعدمة المعادية ومعدمة المعادية ومعدمة المعادية ومعدمة المعادية ومعدمة المعادية ومعدمة المعادية ومعدمة ومعدمة المعادية ومعدمة ومعدمة ومع |                     |                                                    |                           |                                            |  |
| Phones Voicemail                                                                                                    | IM & Availability   | IM & Availability General Settings Downloads About |                           |                                            |  |
| My Phones                                                                                                    | Phone Settir        | ngs                                                | Filter by: Cisco 7945 - T | ravis Fouche - 7419 (7945 Phone)           |  |
| Phone Settings<br>Call Forwarding                                                                                                    | ▼ Sr Add Speed D    | al                                                 | × ke these s              | ettings the same click this                |  |
|                                                                                                    | bu<br>Number/URI*   | Description                                        | Fouche (for               | rmer Derek T) - 7419                       |  |
|                                                                                                    | Speed Dial*         | Enter a number b                                   | etween 1 and 199          |                                            |  |
|                                                                                                    | *Required           | Save                                               | Cancel 5 - FD-ISP-I       |                                            |  |
|                                                                                                    | Cisco 7965 - Travis | Fouche - 7419                                      |                           |                                            |  |
|                                                                                                    | Dial Lab            | el                                                 | Number                    |                                            |  |
|                                                                                                    | 1 Travi             | s Desk Phone                                       | 93018467419               | / × .                                      |  |
|                                                                                                    |                     |                                                    | ©2009-2013                | 3 Cisco Systems, Inc. All rights reserved. |  |

In this example the number to dial is 5115, the Label is Computer Helpdesk, and the speed dial number is 2

| Eile Edit View Higtory Bookmarks Iools Help |                         |                 |                                             |                               |               |                                              |                          |
|---------------------------------------------|-------------------------|-----------------|---------------------------------------------|-------------------------------|---------------|----------------------------------------------|--------------------------|
| Most Visited & Un                           | c-cucm-0/ucmuser/main   | n#telephonypage | oject SharePoints                           | NTG Tools 🔒 Referenc          | ▼ C Q fort de | trick 🌛 🖒<br>ice Desk 💈 NCI at Frederick: Ph | r 自 ♣ ♠ ☰<br>on »        |
| uhuhu Ui<br>cisco Ui                        | nified Communio         | cations Self C  | are Portal                                  |                               |               |                                              | fouchetl 🔻               |
| Phones                                      | Voicemail               | IM & Availa     | ability                                     | General Settings              | Downloads     |                                              | About Help               |
| My Pł                                       | nones                   | Phone           | e Setting                                   | gs                            | Filter by: C  | tisco 7945 - Travis Fouche - 74              | 19 (7945 Phone)          |
| Phone<br>Call F                             | e Settings<br>orwarding | ▼ Sr Ac         | ld Speed Dia                                | l                             | ×             | ike these settings the same                  | , click this             |
|                                             |                         | bu Nur<br>Lab   | nber/URI*<br>el (Description)*<br>eed Dial* | 5115<br>Computer Helpdes<br>2 | .k            | Fouche (former Derek T) - 74                 | 19                       |
|                                             |                         |                 | equired<br>isco 7965 - Travis Fo            | Save                          | Cancel        | 5 - FD-ISP-NTG-Travis Fouch                  | e                        |
|                                             |                         | Dial            | Label                                       |                               | N             | umber                                        |                          |
|                                             |                         | 1               | Travis [                                    | Desk Phone                    | 93            | 3018467419                                   | / ×                      |
|                                             |                         |                 |                                             |                               |               | ©2009-2013 Cisco Systems, I                  | nc. All rights reserved. |

# Using the Speed dial on your phone

Once the number is saved you can dial it from your phone by pressing the speed dial number you assigned (2 in the example above) and then the AbbrDial softkey that will appear at the bottom of the screen once you start entering a number.

Your phone must be inactive (no dial tone) in order for the AbbrDial button to appear. You can either place the call with the phone hung up, which will place the call on the speaker phone initially and then pick up the handset if you don't want the call to be on speaker phone; or you can pick up the handset and press the "End Call" softkey prior to pressing the speed dial number, and the AbbrDial softkey which will place the call on the handset

# **Configuring Call Forwarding using the Self Care Portal**

Click the "Call Forwarding" Link on the left side of the window

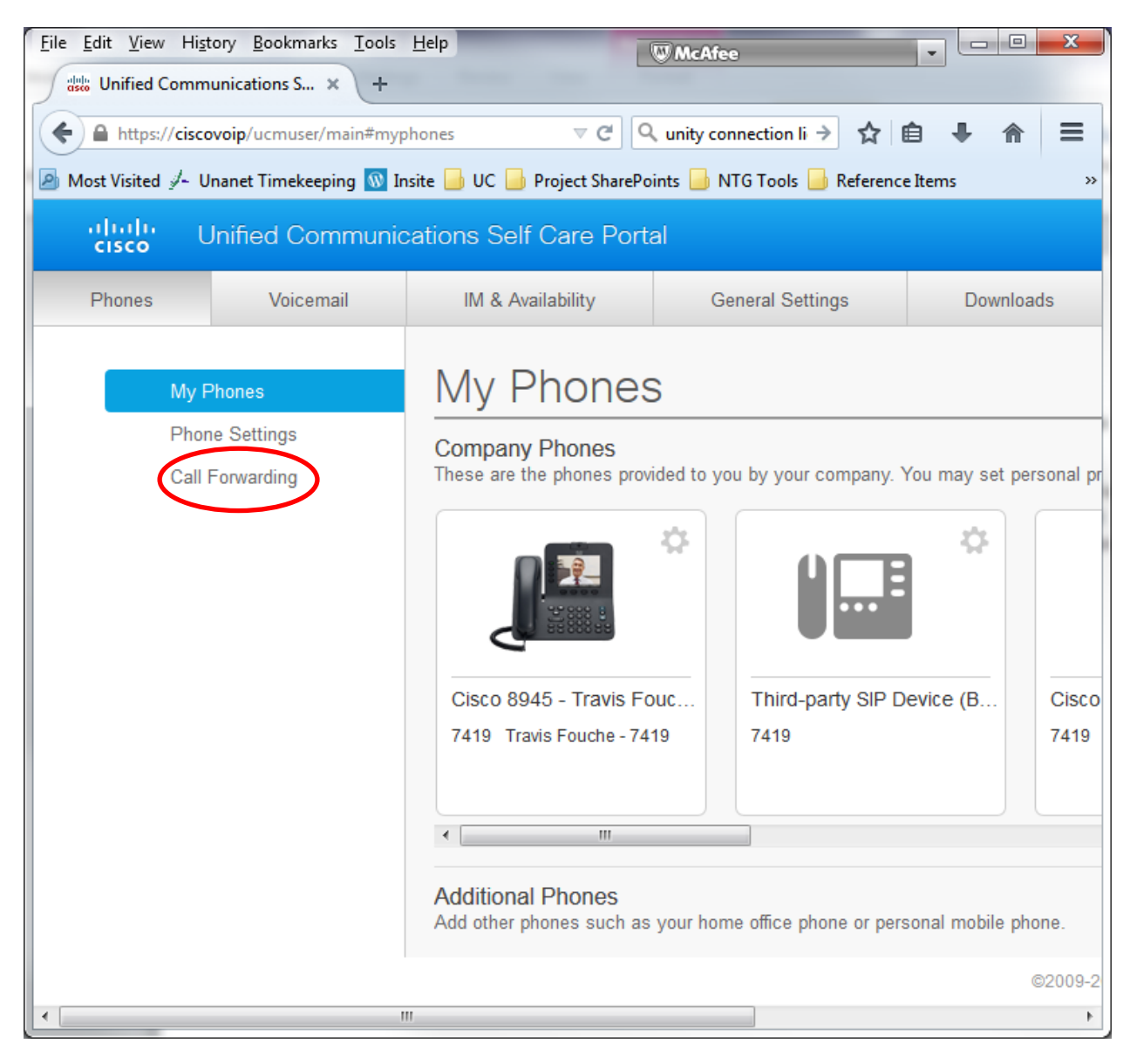

Click the down arrow next to the number you want to configure

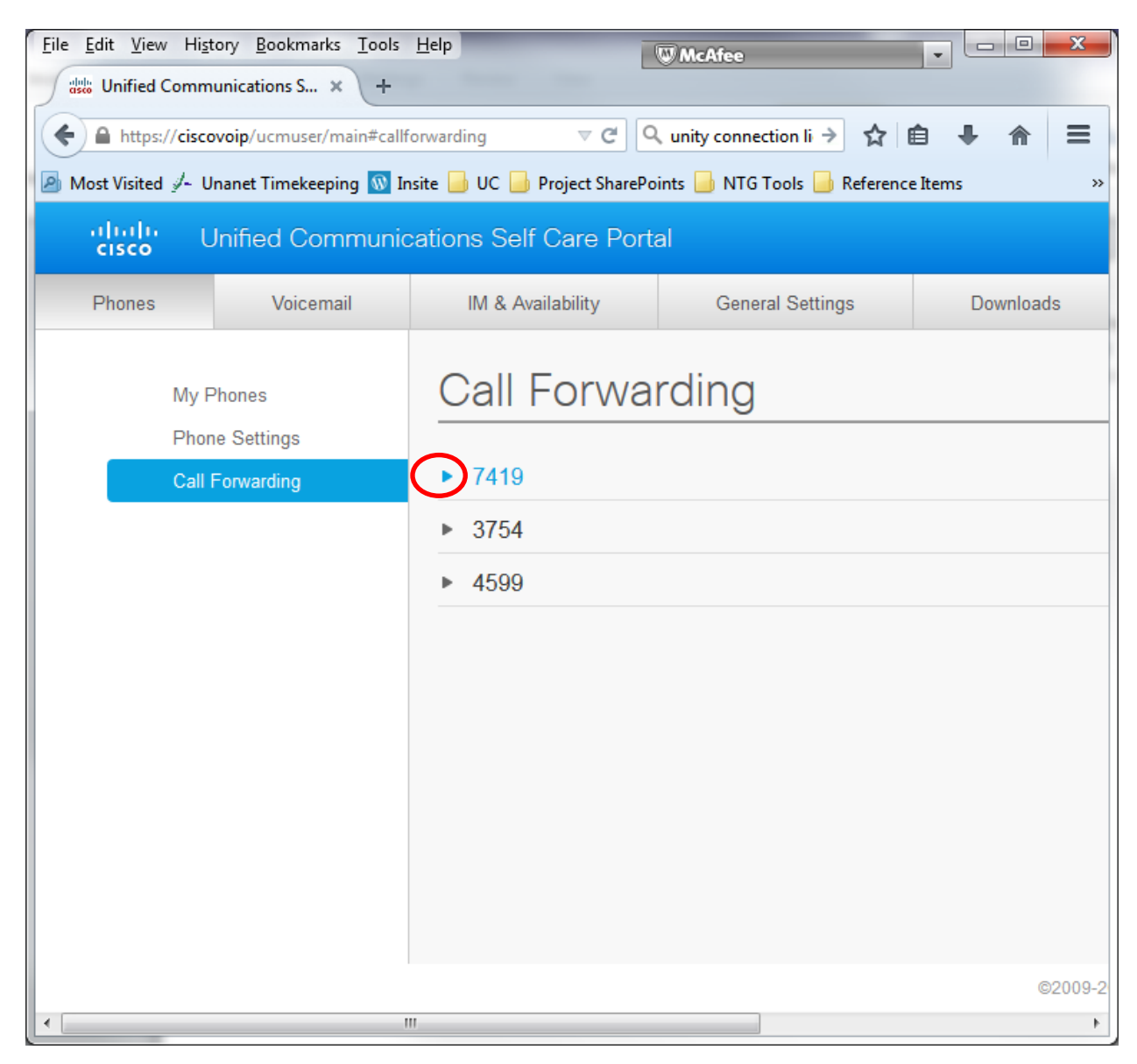

## To forward calls check the box under the line you want to forward

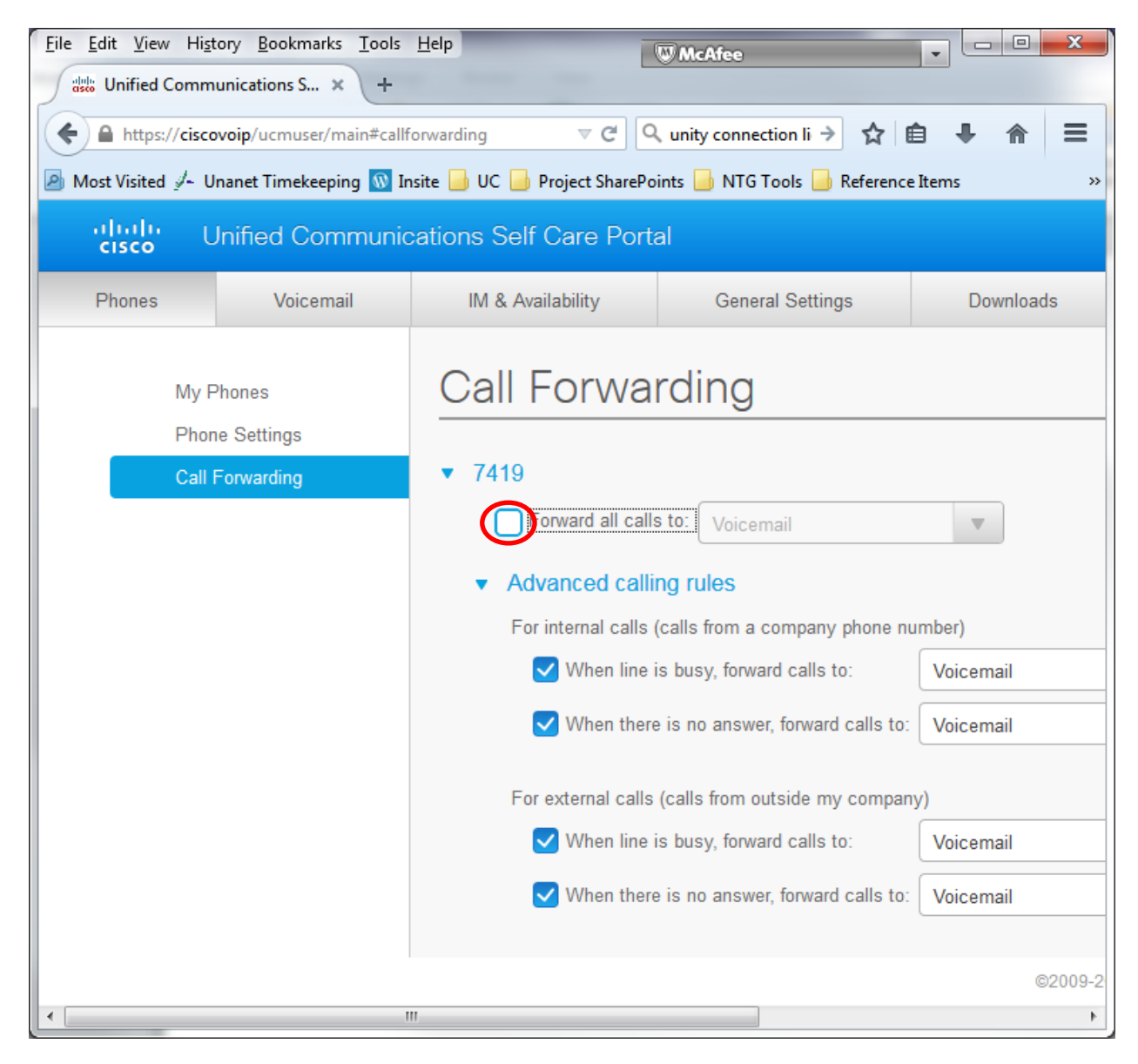

If you want calls forwarded directly to voicemail, leave the dropdown box set to "Voicemail". If you want to forward them to another extension click the down arrow, and choose "Add a New Number"

| <u>File Edit V</u> iew Hi <u>s</u> te | ory <u>B</u> ookmarks <u>T</u> ools | Help                               | W McAfee                          | • • • • ×  |
|---------------------------------------|-------------------------------------|------------------------------------|-----------------------------------|------------|
| Unified Commu                         | unications S × +                    | -                                  |                                   |            |
| ← A https://cisco                     | voip/ucmuser/main#callf             | forwarding $ abla  C  Q$           | unity connection li 🔶 🏠 🛙         |            |
| Most Visited J- Ur                    | nanet Timekeeping 🔟 Ir              | nsite 📙 UC 📙 Project SharePo       | ints 📙 NTG Tools 📙 Reference      | Items »    |
| uhuhu U<br>cisco U                    | Inified Communic                    | cations Self Care Port             | al                                |            |
| Phones                                | Voicemail                           | IM & Availability                  | General Settings                  | Downloads  |
| My P                                  | hones                               | Call Forwa                         | rding                             |            |
| Call F                                | Forwarding                          | ▼ 7419                             |                                   |            |
|                                       |                                     | Forward all calls                  | s to: Voicemail                   | $\bigcirc$ |
|                                       |                                     | <ul> <li>Advanced calli</li> </ul> | ng ri Voicemail                   |            |
|                                       |                                     | For internal calls                 | Add a new number                  |            |
|                                       |                                     | ✓ When line                        | is busy, forward calls to:        | Voicemail  |
|                                       |                                     | ✓ When there                       | e is no answer, forward calls to: | Voicemail  |
|                                       |                                     | For external calls                 | (calls from outside my compan     | y)         |
|                                       |                                     | ✓ When line                        | is busy, forward calls to:        | Voicemail  |
|                                       |                                     | ✓ When there                       | e is no answer, forward calls to: | Voicemail  |
|                                       |                                     |                                    |                                   |            |
|                                       |                                     |                                    |                                   | ©2009-2    |
|                                       |                                     |                                    |                                   | 4          |

Type the number that you want the calls forwarded to into the box. Type the number as you would dial it from your Cisco phone. If forwarding to an outside number you must include the 9.

| <u>File Edit V</u> iew Hi <u>s</u> t | tory <u>B</u> ookmarks <u>T</u> ools                                                | Help                                | W McAfee                        | X         |  |  |  |
|--------------------------------------|-------------------------------------------------------------------------------------|-------------------------------------|---------------------------------|-----------|--|--|--|
| Unified Comm                         | nunications S × +                                                                   | -                                   |                                 |           |  |  |  |
| ← A https://cisco                    | < A https://ciscovoip/ucmuser/main#callforwarding 🗸 C 🔍 unity connection li 🗧 🏠 🖨 🗧 |                                     |                                 |           |  |  |  |
| Most Visited J- U                    | Inanet Timekeeping 🔟 Ir                                                             | nsite 📙 UC 📙 Project SharePo        | ints 📙 NTG Tools 📙 Reference    | Items »   |  |  |  |
| ahaha<br>cisco                       | Jnified Communic                                                                    | cations Self Care Porta             | al                              |           |  |  |  |
| Phones                               | Voicemail                                                                           | IM & Availability                   | General Settings                | Downloads |  |  |  |
| My F                                 | <sup>D</sup> hones                                                                  | Call Forwar                         | rding                           |           |  |  |  |
| Call                                 | Forwarding                                                                          | ▼ 7419                              |                                 |           |  |  |  |
|                                      |                                                                                     | <ul> <li>Advanced callin</li> </ul> | ng rules                        |           |  |  |  |
|                                      |                                                                                     | For internal calls (                | calls from a company phone nu   | imber)    |  |  |  |
|                                      |                                                                                     | ✓ When line i                       | s busy, forward calls to:       | Voicemail |  |  |  |
|                                      |                                                                                     | ✓ When there                        | is no answer, forward calls to: | Voicemail |  |  |  |
|                                      |                                                                                     | For external calls                  | (calls from outside my compan   | у)        |  |  |  |
|                                      |                                                                                     | ✓ When line i                       | s busy, forward calls to:       | Voicemail |  |  |  |
|                                      |                                                                                     | ✓ When there                        | is no answer, forward calls to: | Voicemail |  |  |  |
|                                      |                                                                                     |                                     |                                 |           |  |  |  |
|                                      |                                                                                     |                                     |                                 | ©2009-2   |  |  |  |
|                                      |                                                                                     | "                                   |                                 | 4         |  |  |  |

Click the Save button to Save you changes and apply them to your phone.

| <u>F</u> ile <u>E</u> dit <u>V</u> iew Hi <u>s</u> t | ory <u>B</u> ookmarks <u>T</u> ools                                                 | Help                                | Ø McAfee                        |           |  |  |  |  |
|------------------------------------------------------|-------------------------------------------------------------------------------------|-------------------------------------|---------------------------------|-----------|--|--|--|--|
| Unified Comm                                         | unications S × +                                                                    |                                     |                                 |           |  |  |  |  |
| ← A https://cisco                                    | 🗲 🔒 https://ciscovoip/ucmuser/main#callforwarding 🔍 C 🔍 unity connection li 🗦 🟠 🖨 📮 |                                     |                                 |           |  |  |  |  |
| Most Visited<br>/- U                                 | nanet Timekeeping 💿 Ir                                                              | nsite 📙 UC 📙 Project SharePoir      | nts 📙 NTG Tools 📙 Reference     | Items »   |  |  |  |  |
| ahahi U<br>cisco U                                   | Inified Communic                                                                    | cations Self Care Porta             | I                               |           |  |  |  |  |
| Phones                                               | Voicemail                                                                           | IM & Availability                   | General Settings                | Downloads |  |  |  |  |
|                                                      |                                                                                     | ▼ 7419                              |                                 |           |  |  |  |  |
| My P                                                 | hones                                                                               | V Forward all calls                 | to: 4439                        | •         |  |  |  |  |
| Phon                                                 | e Settings                                                                          | <ul> <li>Advanced callin</li> </ul> | a rules                         |           |  |  |  |  |
| Call F                                               | Forwarding                                                                          | For internal calls (c               | alls from a company phone nu    | imber)    |  |  |  |  |
|                                                      |                                                                                     | When line is                        | busy, forward calls to:         | Voicemail |  |  |  |  |
|                                                      |                                                                                     | When there                          | is no answer forward calls to:  | Voicemail |  |  |  |  |
|                                                      |                                                                                     |                                     |                                 | Voicemai  |  |  |  |  |
|                                                      |                                                                                     | For external calls (                | calls from outside my company   |           |  |  |  |  |
|                                                      |                                                                                     | ✓ When line is                      | busy, forward calls to:         | Voicemail |  |  |  |  |
|                                                      |                                                                                     | ✓ When there                        | is no answer, forward calls to: | Voicemail |  |  |  |  |
|                                                      |                                                                                     |                                     |                                 |           |  |  |  |  |
|                                                      |                                                                                     | Rayo Cancol                         | ]                               |           |  |  |  |  |
|                                                      |                                                                                     | Save                                |                                 |           |  |  |  |  |
|                                                      |                                                                                     |                                     |                                 |           |  |  |  |  |
|                                                      |                                                                                     |                                     |                                 | ©2009-2   |  |  |  |  |
|                                                      |                                                                                     |                                     |                                 | P.        |  |  |  |  |

## Appendix A, Resolving the certificate error in Firefox

If you receive a certificate error message in Firefox (pictured below) use these instructions to accept the "self-signed" certificate used by the ciscovoip server.

| <u>File E</u> dit <u>V</u> iew H | History Bookmarks Tools Help                                                                       |
|----------------------------------|----------------------------------------------------------------------------------------------------|
| 🚺 Untrusted C                    | Connection × +                                                                                     |
| + M https://ci                   | iscovoip/ucmuser/ 🗸 C 🔍 Search                                                                     |
| Most Visited 4-                  | - Unanet Timekeeping 🚳 Insite 📙 UC 📙 Project SharePoints 📙 NTG Tools 블 Reference Items 🛛 »         |
|                                  |                                                                                                    |
|                                  |                                                                                                    |
|                                  |                                                                                                    |
|                                  | This Connection is Untrusted                                                                       |
|                                  | You have asked Firefox to connect securely to <b>ciscovoip</b> , but we can't confirm that your    |
|                                  | Normally, when you to to connect securely, sites will present trusted identification to prove that |
|                                  | you are going to the right place. However, this site's identity can't be verified.                 |
|                                  | What Should I Do?                                                                                  |
|                                  | If you usually connect to this site without problems, this error could mean that someone is trying |
|                                  | to impersonate the site, and you shouldn't continue.                                               |
|                                  | Get me out of here!                                                                                |
| · · · · ·                        | Technical Details                                                                                  |
|                                  | I Understand the Risks                                                                             |
|                                  |                                                                                                    |
|                                  |                                                                                                    |
|                                  |                                                                                                    |
|                                  |                                                                                                    |
|                                  |                                                                                                    |
|                                  |                                                                                                    |

#### Click on "I Understand the Risks"

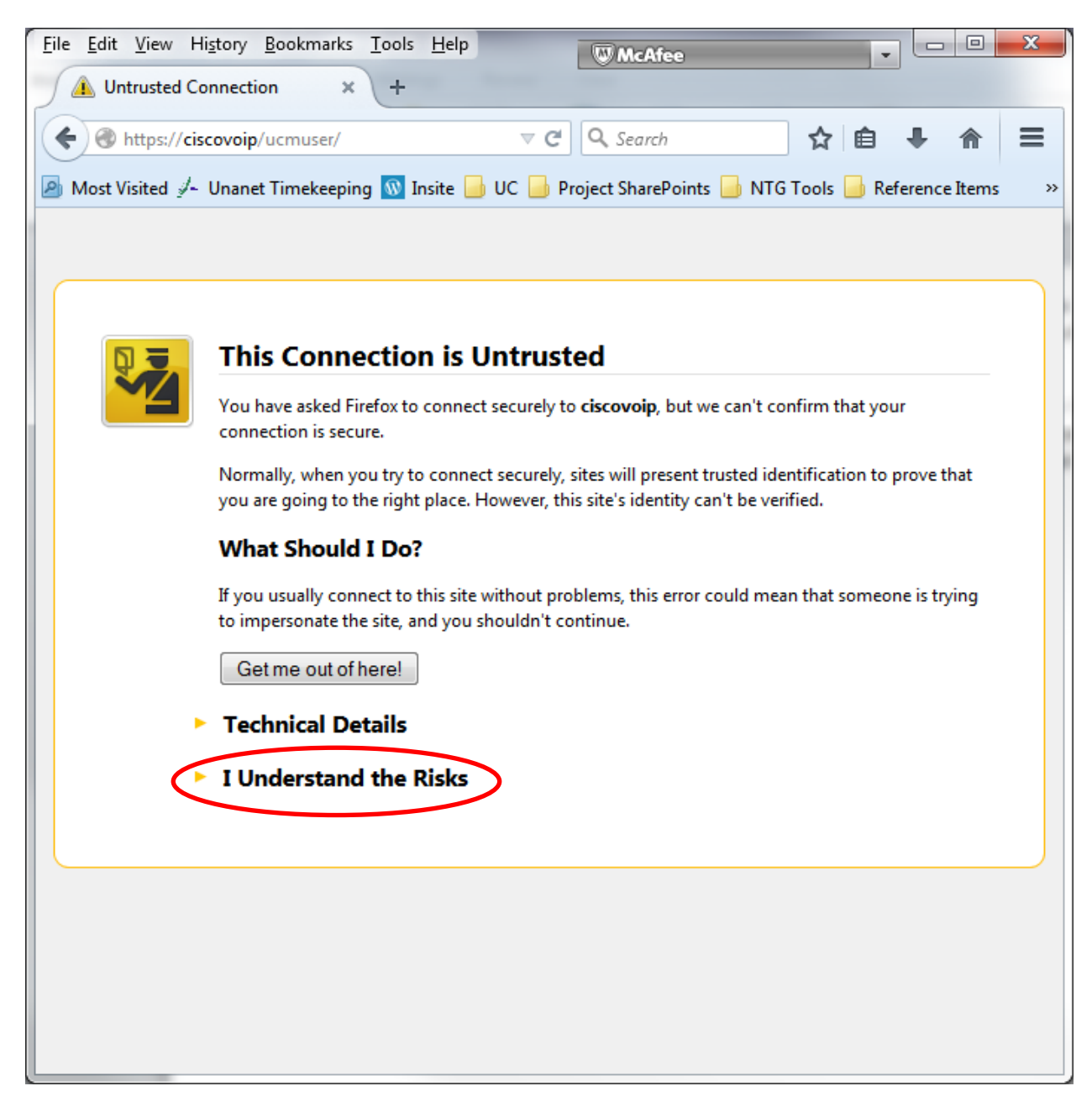

#### Click on Add Exception

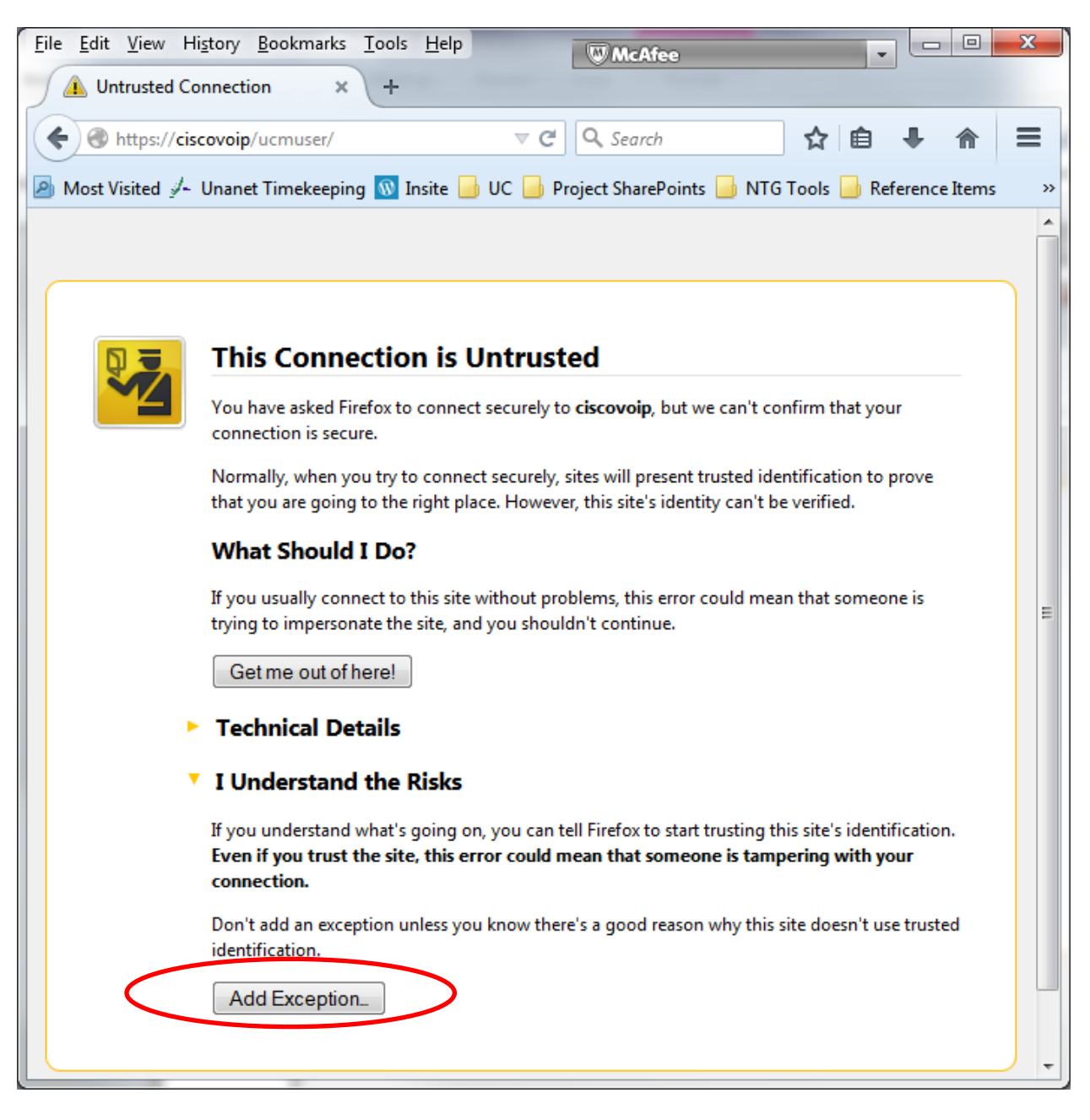

Click on "Confirm Security Exception"

| Add Security Exception                                                                                                    |  |  |  |  |  |
|----------------------------------------------------------------------------------------------------|--|--|--|--|--|
| You are about to override how Firefox identifies this site.<br>Legitimate banks, stores, and other public sites will not ask you to do this. |  |  |  |  |  |
| Server                                                                                                    |  |  |  |  |  |
| Location: https://ciscovoip/ucmuser/                                                                                                    |  |  |  |  |  |
| Certificate Status                                                                                                    |  |  |  |  |  |
| This site attempts to identify itself with invalid information.<br>⊻iew                                                                      |  |  |  |  |  |
| Wrong Site                                                                                                    |  |  |  |  |  |
| Certificate belongs to a different site, which could indicate an identity theft.                                                             |  |  |  |  |  |
| Unknown Identity                                                                                                    |  |  |  |  |  |
| Certificate is not trusted, because it hasn't been verified by a recognized authority<br>using a secure signature.                           |  |  |  |  |  |
|                                                                                                    |  |  |  |  |  |
|                                                                                                    |  |  |  |  |  |
|                                                                                                    |  |  |  |  |  |
|                                                                                                    |  |  |  |  |  |
| Permanently store this exception                                                                                                    |  |  |  |  |  |
| Confirm Security Exception Cancel                                                                                                    |  |  |  |  |  |
|                                                                                                    |  |  |  |  |  |

# Appendix B: Resolving the certificate error in Internet Explorer 10

If you receive a certificate error message in Internet Explorer (pictured below) use these instructions to accept the "self-signed" certificate used by the ciscovoip server.

| Ð | 🥖 https://ciscovoip/ucmuser 🔎 🗸 🖒 🏉 Certificate Error: Navigation 🛛                                                                                                    | 6 5 |
|---|----------------------------------------------------------------------------------------------------|-----|
| ~ |                                                                                                    |     |
| ~ | There is a problem with this website's security certificate.                                                                                                    |     |
|   |                                                                                                    |     |
|   | The security certificate presented by this website was not issued by a trusted certificate authority.<br>The security certificate presented by this website was issued for a different website's address. |     |
|   | Security certificate problems may indicate an attempt to fool you or intercept any data you send to the server.                                                                                           |     |
|   | We recommend that you close this webpage and do not continue to this website.                                                                                                    |     |
|   | Ø Click here to close this webpage.                                                                                                    |     |
|   | Sontinue to this website (not recommended).                                                                                                    |     |
|   | More information                                                                                                    |     |
|   |                                                                                                    |     |
|   |                                                                                                    |     |
|   |                                                                                                    |     |
|   |                                                                                                    |     |
|   |                                                                                                    |     |
|   |                                                                                                    |     |
|   |                                                                                                    |     |

#### Click on "Continue to this website"

| $\leftarrow$ | Se https://ciscovoip/ucmuser                                                                                                    | 슈 ☆ 第 |
|--------------|----------------------------------------------------------------------------------------------------|-------|
|              | There is a problem with this website's security certificate.                                                                                                    |       |
|              |                                                                                                    |       |
|              | The security certificate presented by this website was not issued by a trusted certificate authority.<br>The security certificate presented by this website was issued for a different website's address. |       |
|              | Security certificate problems may indicate an attempt to fool you or intercept any data you send to the server.                                                                                           |       |
|              | We recommend that you close this webpage and do not continue to this website.                                                                                                    |       |
|              | Click here to close this webpage.                                                                                                    |       |
|              | Sontinue to this website (not recommended).                                                                                                    |       |
|              | <ul> <li>More information</li> </ul>                                                                                                    |       |
|              |                                                                                                    |       |
|              |                                                                                                    |       |
|              |                                                                                                    |       |
|              |                                                                                                    |       |
|              |                                                                                                    |       |
|              |                                                                                                    |       |
|              |                                                                                                    |       |
| L            |                                                                                                    |       |

# Appendix C: Resolving the Certificate Error in Google Chrome

If you receive a certificate error Google Chrome (pictured below) use these instructions to accept the "self-signed" certificate used by the ciscovoip server.

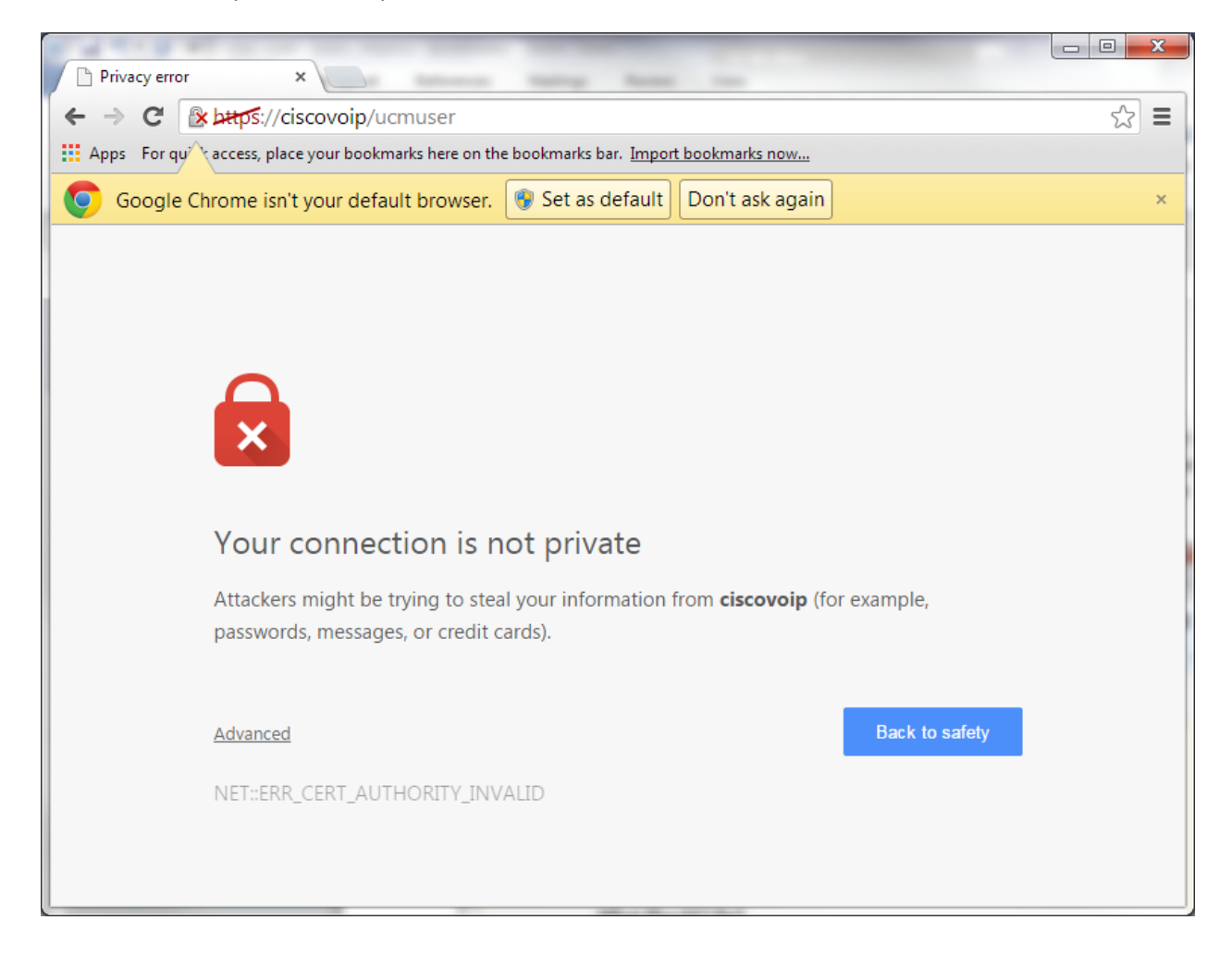

### Click on the "Advanced" link

| Privacy error ×                                                                           |     |
|-------------------------------------------------------------------------------------------|-----|
| ← → C 🕼 https://ciscovoip/ucmuser                                                         | ☆ 〓 |
| Apps For que access, place your bookmarks here on the bookmarks bar. Import bookmarks now |     |
| Google Chrome isn't your default browser. 🛞 Set as default Don't ask again                | ×   |
|                                                                                           |     |
|                                                                                           |     |
|                                                                                           |     |
|                                                                                           |     |
|                                                                                           |     |
|                                                                                           |     |
| Your connection is not private                                                            |     |
| Attackers might be trying to steal your information from <b>ciscovoip</b> (for example,   |     |
| passwords, messages, or credit cards).                                                    |     |
|                                                                                           |     |
| Advanced Back to safet                                                                    | у   |
| NET::ERR_CERT_AUTHORITY_INVALID                                                           |     |
|                                                                                           |     |
|                                                                                           |     |
|                                                                                           |     |

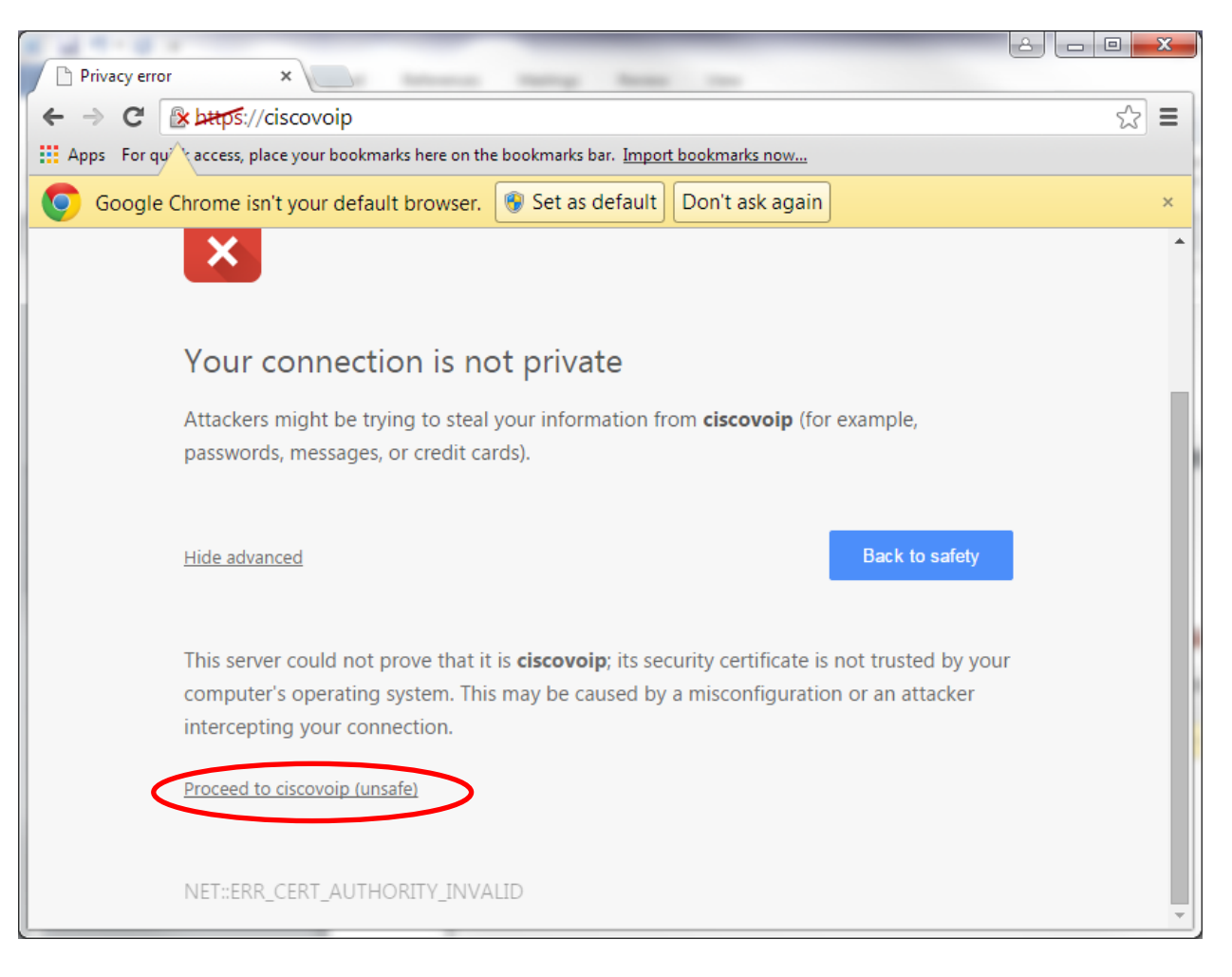